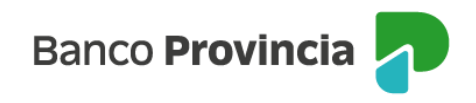

## **Banca Internet Provincia (BIP)**

## Alta de Cuenta Comitente

Para dar de alta una Cuenta Comitente, la cual le permite operar con Valores Negociables (Letras, Bonos, Acciones, CEDEAR y Obligaciones Negociables), se debe acceder al menú lateral izquierdo "Inversiones", sección "Fondos Comunes de Inversión, Bonos y Acciones".

En el submenú desplegable, seleccionar la opción "Nueva Cuenta de Inversión".

| Bano                   | co<br>incia                    |                                               | [→ Cerrar sesión       |
|------------------------|--------------------------------|-----------------------------------------------|------------------------|
| Ø Mi perfil            | ~                              | Inversiones                                   | : Más opciones 🔷 🔨     |
| Inversione             | s ^                            | Fondos Comunes de Inversión, Bonos y Acciones | Térmínos y condiciones |
| Mis Inversi            | ones                           | + Nueva Cuenta de Inversión                   |                        |
| Plazos Fijo            | 5                              | Cuenta Títulos                                |                        |
| Fondos Co<br>Bonos y A | munes de Inversión,<br>cciones | \$ 0,00<br>4200-10002057/5                    |                        |
| Datos del n            | nercado +                      | Operar Bonos y Acciones                       |                        |
| Informes F             | inancieros +                   |                                               |                        |
| Moneda ex              | tranjera                       | Cuenta Fondos<br>\$ 0,0000                    |                        |
| 🖮 Programa             | mesumo 🗸                       | 4200-10002125/3<br>Titulo                     |                        |
| 🕼 Procampo             | /Pactar V                      | Suscribir     Suscribir     Escatar           |                        |

Deberá seleccionar la opción "Cuenta Títulos (Comitente)" e indicar la cuenta a la vista en la opción desplegable. Ésta última, se vinculará a la cuenta de inversión.

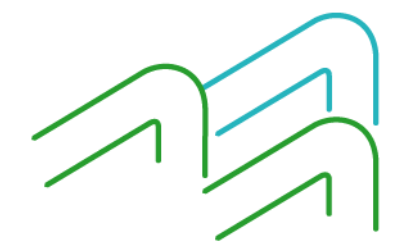

Manual de uso BIP Personas Alta de Cuenta Comitente

Página 1 de 5

Banco Provincia 🦯

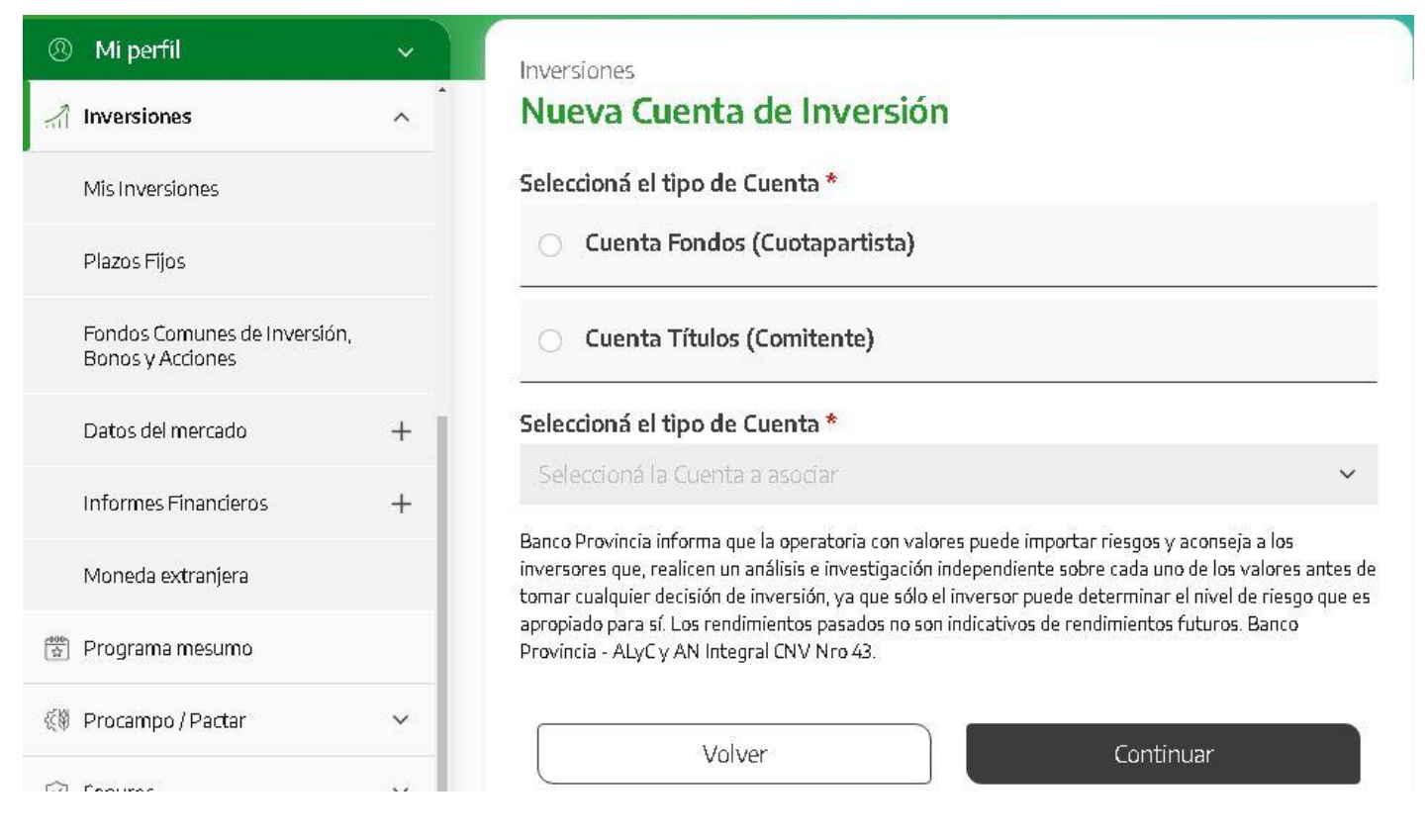

Para continuar, deberá descargar y/o imprimir la siguiente documentación:

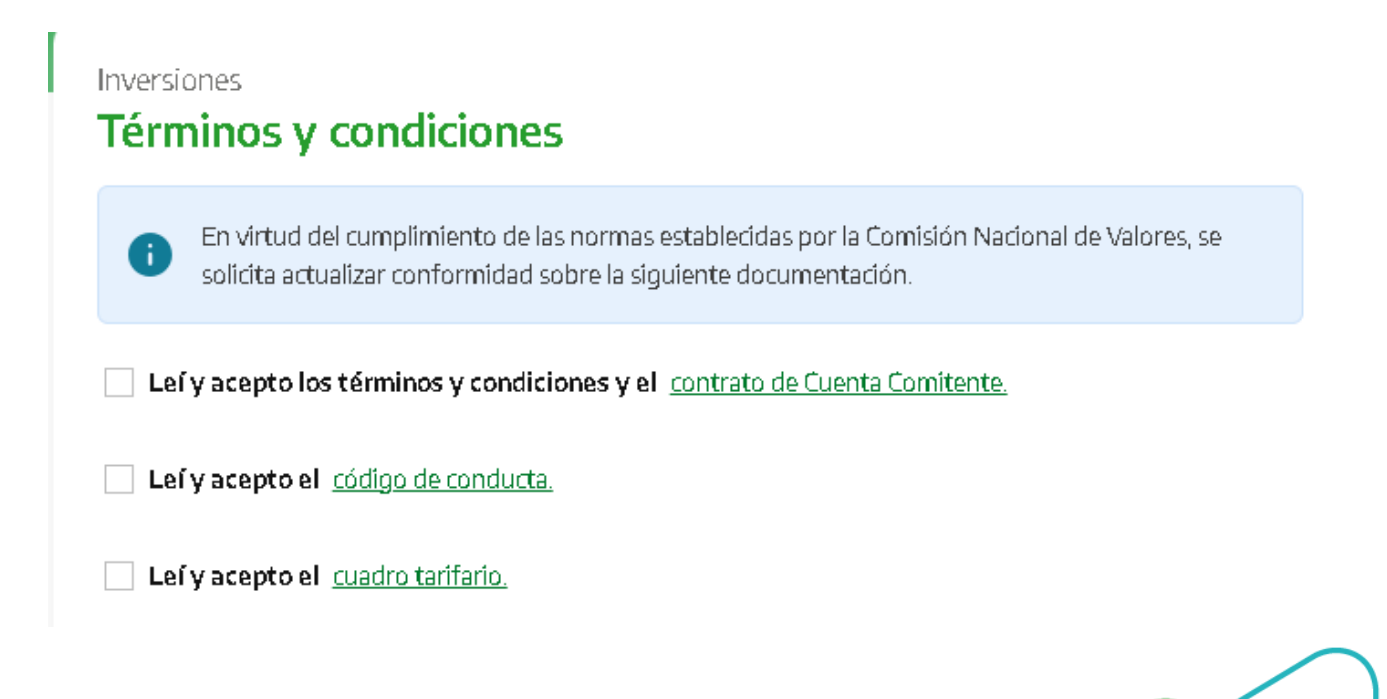

Manual de uso BIP Personas Alta de Cuenta Comitente

Página **2** de **5** 

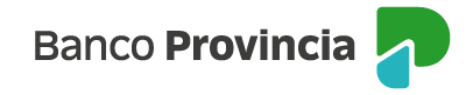

En el siguiente paso deberá completar un cuestionario para determinar su perfil de inversor y, al finalizarlo, seleccionar "Calcular".

| Inversiones<br>Términos y condiciones<br>2 En qué grupo de edad te encontrás?                                                                                     |  |  |  |  |  |
|----------------------------------------------------------------------------------------------------|--|--|--|--|--|
| <ul> <li>Menos de 25 años</li> </ul>                                                                                                    |  |  |  |  |  |
| O Entre 25 y 35 años                                                                                                    |  |  |  |  |  |
| O Entre 36 y 55 años                                                                                                    |  |  |  |  |  |
| 🔿 56 años o más                                                                                                    |  |  |  |  |  |
| Qué experiencia tenés como inversor y/o conocimiento del Mercado de<br>Capitales?                                                                                 |  |  |  |  |  |
| Ninguna: no he realizado inversiones, ni tengo conocimientos sobre alternativas de inversión                                                                      |  |  |  |  |  |
| Calcular                                                                                                    |  |  |  |  |  |
| Perfil del inversor: Moderado                                                                                                    |  |  |  |  |  |
| se encuentra dispuesto a asumir ciertas oscilaciones en sus inversiones, esperando<br>que en un mediano / largo plazo pueda obtener una mayor rentabilidad. Es un |  |  |  |  |  |

perfil intermedio, tratándose de personas que pueden tolerar cierto riesgo en sus inversiones, a cambio de una mayor rentabilidad.

Imprimir

Continuar

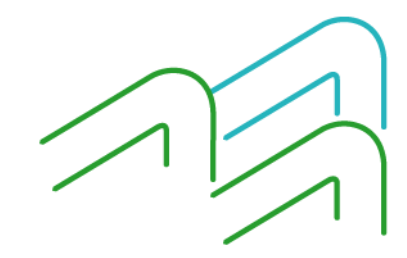

Manual de uso BIP Personas Alta de Cuenta Comitente

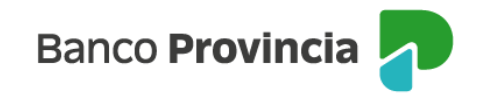

Una vez informado el perfil de inversor, presione "Continuar" para finalizar el proceso. De este modo, la pantalla le mostrará un resumen de la gestión a fin de confirmar la apertura.

| Inversio<br>Nuev      | ones<br><b>va Cuenta de Inversión</b>                                                 |                                        |        |  |  |  |
|-----------------------|---------------------------------------------------------------------------------------|----------------------------------------|--------|--|--|--|
|                       | Ya tenés una Cuenta Comitente para opera<br>tener una nueva Cuenta.                   | r Bonos y Acciones. Si continuás vas a |        |  |  |  |
| Selecc                | Confirmar operación                                                                   | ×                                      |        |  |  |  |
| 0                     | Fecha: <b>29/07/2024</b><br>Tu perfil de inversor: <b>Moderado</b>                    |                                        |        |  |  |  |
| Selecc<br>CC Pi       | Tipo: Cuenta Títulos (Comitente) Cuenta Asociada: CC \$ 4200-6847/5 (Cuenta)          |                                        |        |  |  |  |
| Banco P<br>inversor   | Cancelar                                                                              | Confirmar                              | 311,10 |  |  |  |
| apropiad<br>Provincia | o para sí. Los rendimientos pasados no son indi<br>a - ALyC y AN Integral CNV Nro 43. | cativos de rendimientos futuros. Banco |        |  |  |  |
|                       | Volver                                                                                | Continuar                              |        |  |  |  |

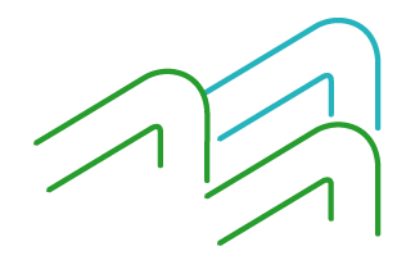

Manual de uso BIP Personas Alta de Cuenta Comitente

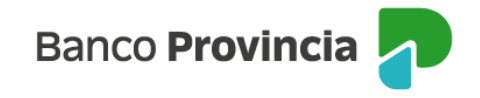

Para finalizar la contratación, se debe seleccionar "Confirmar". Recibirá un mensaje indicando que el alta fue realizada con éxito y por lo tanto, ya está en condiciones de comenzar a operar.

| Nu     | eva Cue        | nta de      | Inversión         |
|--------|----------------|-------------|-------------------|
| c      | peración r     | ealizada    | con éxito         |
| 29/07  | 2024           |             |                   |
| Fecha: | 29/07/2024     |             |                   |
| Tu per | fil de inverso | r: Moder    | ado               |
| Tipo:  | Cuenta Título  | os (Comite  | ente)             |
| Cuent  | a Asociada: (  | C \$ 4027   | -52253/3 (Cuenta) |
|        |                |             | Descargar 🖨       |
| a:     | 1              | r al inicio |                   |

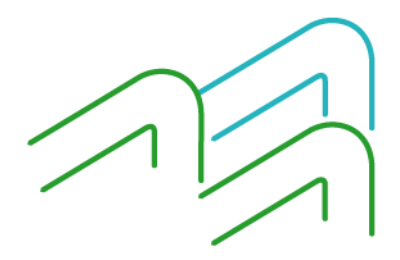

Manual de uso BIP Personas Alta de Cuenta Comitente

Página **5** de **5**